# Adobe Photoshop

2025 Release

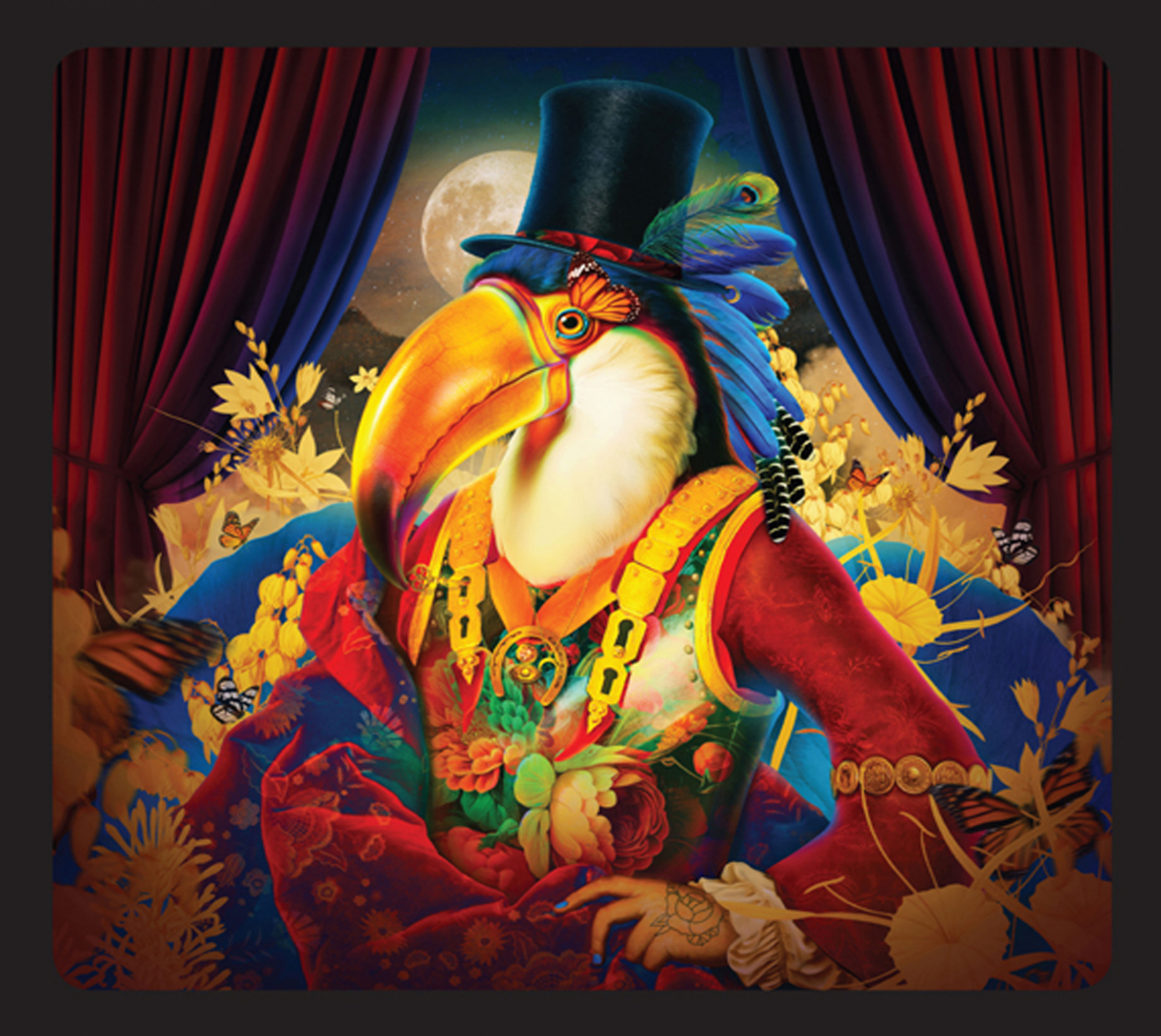

# Classroom in a Book®

The official training workbook from Adobe

**Conrad Chavez** 

# FREE SAMPLE CHAPTER | 🕧 💟

Ĭn

# **Adobe Photoshop**

2025 Release

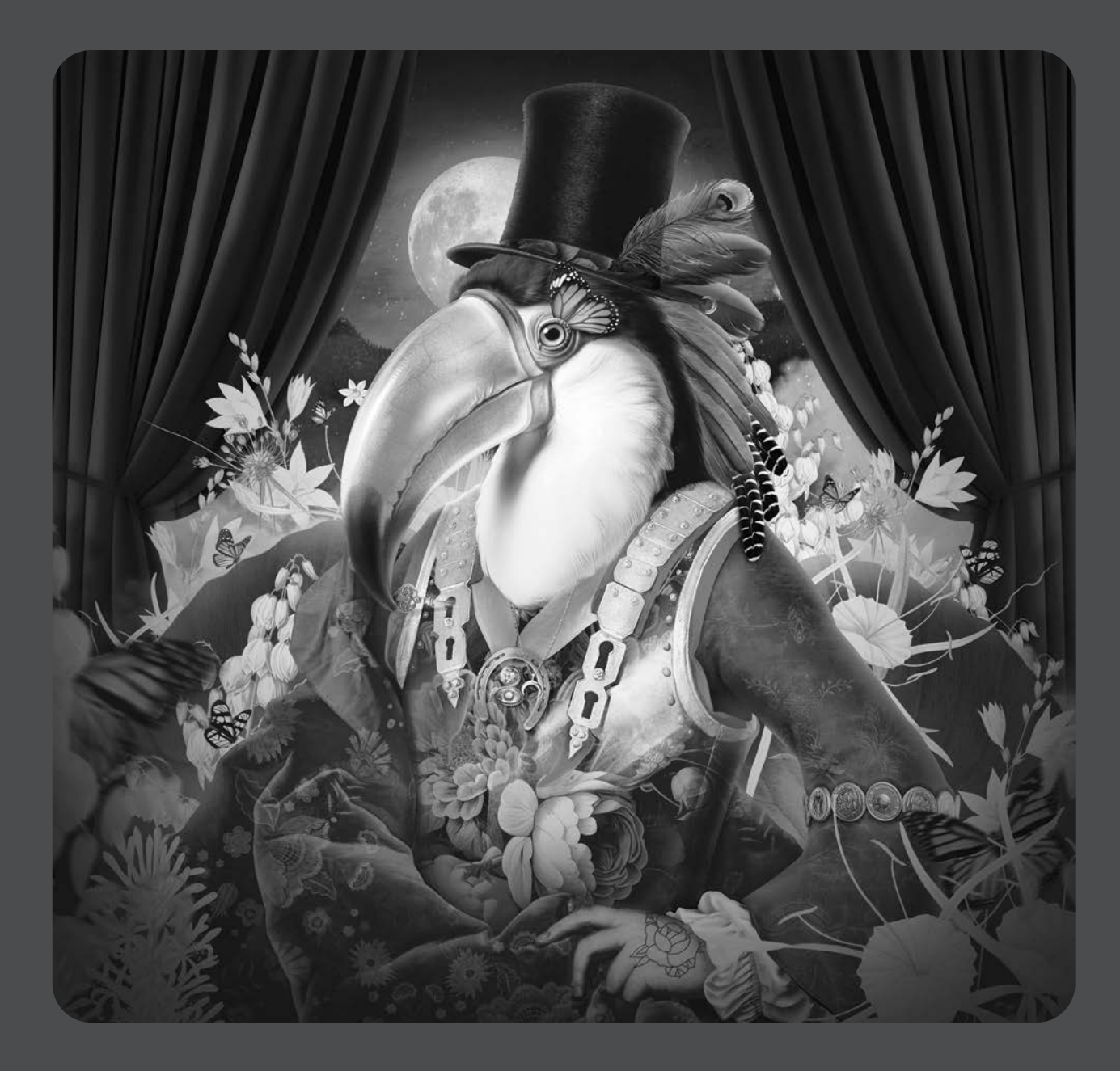

## **Classroom in a Book**<sup>®</sup>

The official training workbook from Adobe

Conrad Chavez

Adobe Photoshop Classroom in a Book 2025 Release

© 2025 Adobe. All rights reserved.

Adobe Press is an imprint of Pearson Education, Inc. For the latest on Adobe Press books, go to peachpit.com/adobepress. To report errors, please send a note to errata@peachpit.com. For information regarding permissions, request forms and the appropriate contacts within the Pearson Education Global Rights & Permissions department, please visit www.pearson.com/global-permission-granting.html.

If this guide is distributed with software that includes an end user license agreement, this guide, as well as the software described in it, is furnished under license and may be used or copied only in accordance with the terms of such license. Except as permitted by any such license, no part of this guide may be reproduced, stored in a retrieval system, or transmitted, in any form or by any means, electronic, mechanical, recording, or otherwise, without the prior written permission of Adobe. Please note that the content in this guide is protected under copyright law even if it is not distributed with software that includes an end user license agreement.

The content of this guide is furnished for informational use only, is subject to change without notice, and should not be construed as a commitment by Adobe. Adobe assumes no responsibility or liability for any errors or inaccuracies that may appear in the informational content contained in this guide.

Please remember that existing artwork or images that you may want to include in your project may be protected under copyright law. The unauthorized incorporation of such material into your new work could be a violation of the rights of the copyright owner. Please be sure to obtain any permission required from the copyright owner.

Any references to company names in sample files are for demonstration purposes only and are not intended to refer to any actual organization. Acrobat, Adobe, the Adobe logo, Adobe Firefly, Adobe Fonts, Adobe Fresco, Adobe Premiere, Adobe Stock, After Effects, Behance, Classroom in a Book, Content Credentials, Creative Cloud, Creative Cloud logo, Illustrator, InDesign, Lightroom, Photoshop, and PostScript are either registered trademarks or trademarks of Adobe in the United States and/or other countries. Adobe product screenshots reprinted with permission from Adobe.

Apple, Mac OS, macOS, and Macintosh are trademarks of Apple, registered in the U.S. and other countries. Microsoft and Windows are either registered trademarks or trademarks of Microsoft Corporation in the U.S. and/or other countries. All other trademarks are the property of their respective owners.

Unless otherwise indicated herein, any third party trademarks that may appear in this work are the property of their respective owners and any references to third party trademarks, logos or other trade dress are for demonstrative or descriptive purposes only. Such references are not intended to imply any sponsorship, endorsement, authorization, or promotion of Pearson Education, Inc. products by the owners of such marks, or any relationship between the owner and Pearson Education, Inc. or its affiliates, authors, licensees or distributors.

Adobe Inc., 345 Park Avenue, San Jose, California 95110-2704, USA

Notice to U.S. Government End Users. The Software and Documentation are "Commercial Items," as that term is defined at 48 C.F.R. §2.101, consisting of "Commercial Computer Software" and "Commercial Computer Software Documentation," as such terms are used in 48 C.F.R. §12.212 or 48 C.F.R. §227.7202, as applicable. Consistent with 48 C.F.R. §12.212 or 48 C.F.R. §227.7202-1 through 227.7202-4, as applicable, the Commercial Computer Software and Commercial Computer Software Documentation are being licensed to U.S. Government end users (a) only as Commercial Items and (b) with only those rights as are granted to all other end users pursuant to the terms and conditions herein. Unpublished-rights reserved under the copyright laws of the United States. Adobe Inc., 345 Park Avenue, San Jose, CA 95110-2704, USA. For U.S. Government End Users, Adobe agrees to comply with all applicable equal opportunity laws including, if appropriate, the provisions of Executive Order 11246, as amended, Section 402 of the Vietnam Era Veterans Readjustment Assistance Act of 1974 (38 USC 4212), and Section 503 of the Rehabilitation Act of 1973, as amended, and the regulations at 41 CFR Parts 60-1 through 60-60, 60-250, and 60-741. The affirmative action clause and regula-tions contained in the preceding sentence shall be incorporated by reference.

Cover Illustration: Guillermo Flores Pacheco, behance.net/orbehstudio

ISBN-13: 978-0-13-537632-4 ISBN-10: 0-13-537632-7

\$PrintCode

# WHERE ARE THE LESSON FILES?

Purchase of this Classroom in a Book in any format gives you access to the lesson files you'll need to complete the exercises in the book.

- 1 Go to peachpit.com/PhotoshopCIB2025.
- 2 Sign in or create a new account.
- 3 Click Submit.

• Note: If you encounter problems registering your product or accessing the lesson files or web edition, go to peachpit.com/support for assistance.

- 4 Answer the questions as proof of purchase.
- 5 The lesson files can be accessed through the Registered Products tab on your Account page.
- 6 Click the Access Bonus Content link below the title of your product to proceed to the download page. Click the lesson file links to download them to your computer.

| 1454 460.671867 44              |                                                | la sur entre la |               |
|---------------------------------|------------------------------------------------|-----------------|---------------|
| Digital Purchases               | Registered Products                            | Wish List       | Saved Content |
| Books                           |                                                |                 |               |
| Books                           |                                                |                 |               |
| Books<br>Books                  |                                                |                 |               |
| Books<br>Books<br>Adobe Ph      | toshop Classroom in a Book 20:                 | 25 Release      |               |
| Books Books Adobe Ph Registered | toshop Classroom in a Book 20:<br>Dec 22, 2024 | 25 Release      | _             |

• **Note:** If you purchased a digital product directly from peachpit.com, your product will already be registered. Look for the Access Bonus Content link on the Registered Products tab in your account.

**Warning:** For access to the lesson files, please register and download your files by December 31, 2029.

# **CONTENTS**

## WHERE ARE THE LESSON FILES?

## iii

8

### **GETTING STARTED**

| ED 1                                                |
|-----------------------------------------------------|
| About Classroom in a Book 1                         |
| What's new in this edition 2                        |
| Prerequisites                                       |
| Installing Adobe Photoshop, Adobe Bridge, and Adobe |
| Camera Raw 3                                        |
| Installing fonts4                                   |
| Starting Adobe Photoshop4                           |
| Online content                                      |
| Restoring default preferences 5                     |
| Additional resources6                               |

## **1** GETTING TO KNOW THE WORK AREA

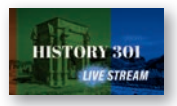

| Starting to work in Adobe Photoshop10 |
|---------------------------------------|
| Starting a new document13             |
| Adding an image14                     |
| Touring the Photoshop work area15     |
| Using the tools17                     |
| Combining elements using layers22     |
| Adding type                           |
| Adding a solid color layer29          |
| Painting a graphic element            |
| Undoing and redoing steps             |
| Extending an image                    |
| Exporting a copy for delivery         |

| 2    | BASIC PHO             | TO CORRECTIONS                                  | 42  |
|------|-----------------------|-------------------------------------------------|-----|
|      |                       | Opening a file with Adobe Bridge                | 44  |
| F    |                       | Evaluating an image for editing                 |     |
|      |                       | Straightening and cropping the image            |     |
| 1    | 1112                  | Correcting tone and color                       | 51  |
|      |                       | Repairing a damaged image                       | 53  |
|      |                       | Retouching a deleted area using Generative Fill |     |
|      |                       | Sharpening the image                            | 61  |
| 3    | WORKING V             | WITH SELECTIONS                                 | 64  |
| 1    |                       | About selecting and pixel selection tools       | 66  |
| त    |                       | Getting started                                 | 67  |
| 0    |                       | Using cloud documents                           | 67  |
|      |                       | Using the Magic Wand tool                       | 70  |
|      |                       | Using the Quick Selection tool                  | 71  |
|      |                       | Moving a selected area                          | 72  |
|      |                       | Using the Object Selection tool                 | 73  |
|      |                       | Manipulating selections                         | 73  |
|      |                       | Selecting with the lasso tools                  | 77  |
|      |                       | Rotating selected pixels                        | 78  |
|      |                       | Selecting with the Magnetic Lasso tool          | 79  |
|      |                       | Selecting from a center point                   | 80  |
|      |                       | Resizing and copying a selection                |     |
|      |                       | Cropping an image                               | 86  |
| 4    | LAYER BAS             | ICS                                             | 88  |
| 1    |                       | About layers                                    | 90  |
| Y    |                       | Getting started                                 | 90  |
| 2    |                       | Using the Layers panel                          | 91  |
| G    |                       | Rearranging layers                              | 96  |
| 1    | <u>il l'ils</u>       | Applying a gradient to a layer                  | 106 |
| C-19 | and the second second | Applying a layer style                          | 110 |
|      |                       | Adding an adjustment layer                      | 114 |
|      |                       |                                                 |     |

| Updating layer effects             | 116 |
|------------------------------------|-----|
| Creating a border from a selection | 116 |
| Flattening and saving files        | 118 |

122

182

204

## **5** QUICK FIXES

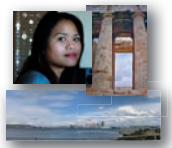

| Getting started                        | 124 |
|----------------------------------------|-----|
| Improving a snapshot                   | 124 |
| Adjusting facial features with Liquify | 128 |
| Using Blur Gallery effects             | 132 |
| Creating a panorama                    | 140 |
| Filling empty areas when cropping      | 144 |
| Correcting image distortion            | 147 |
| Extending depth of field               | 150 |
| Adjusting perspective in an image      | 153 |
|                                        |     |

## 6 MASKS AND PATTERNS

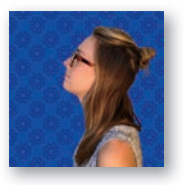

| PATTERNS                                 | 160 |
|------------------------------------------|-----|
| Why masks are useful                     | 162 |
| Getting started                          | 162 |
| Using Select And Mask and Select Subject | 163 |
| Manipulating an image with Puppet Warp   | 174 |
| Creating a pattern for the background    | 176 |

## 7 TYPOGRAPHIC DESIGN

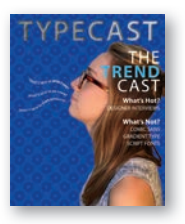

| About type                         | 184 |
|------------------------------------|-----|
| Getting started                    | 184 |
| Creating a clipping mask from type | 185 |
| Creating type on a path            | 191 |
| Warping point type                 | 194 |
| Designing paragraphs of type       | 196 |
| Finishing up                       | 199 |

## **8** VECTOR DRAWING TECHNIQUES

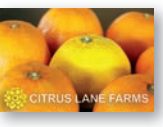

| About bitmap images and vector graphics | 206 |
|-----------------------------------------|-----|
| About paths and the Pen tool            | 207 |
| Getting started with vector drawing     | 207 |
| Drawing a shape with the Pen tool       | 208 |
| Drawing a path traced from a photo      | 214 |

| 9                                                                                                    | ADVANCED                  | COMPOSITING                                     | 228 |
|----------------------------------------------------------------------------------------------------|---------------------------|-------------------------------------------------|-----|
|                                                                                                    |                           | Getting started                                 | 230 |
|                                                                                                    |                           | Arranging layers                                | 231 |
|                                                                                                    |                           | Using Smart Filters                             | 234 |
| 5                                                                                                    |                           | Painting a layer                                | 240 |
| 14                                                                                                    | Const of FRANK            | Adding a background                             | 242 |
| 1                                                                                                    | & STEIN                   | Using the History panel to undo edits           | 243 |
|                                                                                                    |                           | Improving a low-resolution image                | 249 |
| 10                                                                                                    | PAINTING W                | /ITH THE MIXER BRUSH                            | 252 |
| Terror                                                                                                    |                           | About the Mixer Brush                           | 254 |
| -                                                                                                    | The star                  | Getting started                                 | 254 |
|                                                                                                    | - Cartor                  | Selecting brush settings                        | 255 |
|                                                                                                    |                           | Mixing colors                                   | 258 |
|                                                                                                    |                           | Mixing colors with a photograph                 |     |
|                                                                                                    |                           | Using brush presets to paint and mix colors     | 264 |
| 11                                                                                                    | EDITING VIE               | DEO                                             | 272 |
|                                                                                                    |                           | About video and animation in Photoshop          | 274 |
| H                                                                                                    | ISTORY 301<br>Live stream | Using the Timeline panel                        | 275 |
|                                                                                                    |                           | Getting started                                 | 276 |
|                                                                                                    |                           | Adding video                                    | 276 |
|                                                                                                    |                           | Adding audio                                    | 279 |
|                                                                                                    |                           | Changing clip durations in a video group        | 280 |
|                                                                                                    |                           | Animating with keyframes                        | 281 |
|                                                                                                    |                           | Adding transitions                              | 285 |
|                                                                                                    |                           | Rendering the timeline as a finished video file | 286 |
| 12                                                                                                    | WORKING V                 | VITH CAMERA RAW                                 | 292 |
|                                                                                                    |                           | Getting started                                 | 294 |
|                                                                                                    |                           | About camera raw files                          | 295 |
|                                                                                                    |                           | Processing files in Camera Raw                  | 296 |
| Real of the second second second second second second second second second second second second second second s |                           | Retouching a portrait in Camera Raw             | 316 |
|                                                                                                    |                           |                                                 |     |
|                                                                                                    |                           |                                                 |     |
|                                                                                                    |                           |                                                 |     |

Converting a path to a selection and a layer mask......218 Creating a logo with text and a custom shape ......219

### **13** PREPARING FILES FOR THE WEB

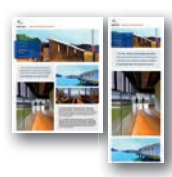

| Getting started                              | 332 |
|----------------------------------------------|-----|
| Creating placeholders with the Frame tool    | 333 |
| Using layer groups to create button graphics | 338 |
| Automating a multistep task                  | 346 |
| Designing with artboards                     | 352 |

## 14 EDITING FOR CONSISTENT COLOR

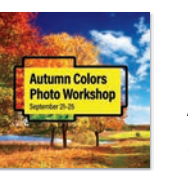

| Understanding digital color reproduction | 66 |
|------------------------------------------|----|
| Getting started3                         | 66 |
| About color management3                  | 67 |
| Checking colors for the final medium3    | 70 |
| Inspecting document color values3        | 73 |
| Editing while simulating final output    | 76 |
| Preparing files for printing3            | 78 |
| Converting an image to CMYK3             | 79 |
| Saving the image as Photoshop PDF        | 81 |
| Printing to a desktop color printer      | 82 |

## **15 EXPLORING GENERATIVE AI**

388

330

364

| Mans activities<br>BREAKFAST<br>Breakfast<br>Breakfast |
|--------------------------------------------------------|
|                                                        |
| CAMPUS<br>DINER                                        |

| About Adobe Firefly generative Al     | 390 |
|---------------------------------------|-----|
| How does Photoshop use generative AI? | 390 |
| Getting started                       | 391 |
| Generating a complete image           | 392 |
| Refining a generative layer           | 395 |
| About generative credits              | 398 |
| Popular questions about generative Al | 400 |
| Exploring the possibilities           | 401 |
|                                       |     |

## **INDEX**

404

# **15** EXPLORING GENERATIVE AI

## Lesson overview

In this lesson, you'll learn how to do the following:

- Create and enhance images using generative AI features.
- Refine the results of generative AI to get the image you want.
- Use different types of generative AI features in Photoshop.
- Understand how Adobe Firefly generative AI handles issues related to generative AI, such as rights and credits.

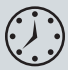

This lesson will take about 30 minutes to complete. To get the lesson files used in this chapter, download them from the web page for this book at peachpit.com/PhotoshopCIB2025. For more information, see "Accessing the lesson files and Web Edition" in the Getting Started section at the beginning of this book.

As you work on this lesson, you'll preserve the start files. If you need to restore the start files, download them from your Account page.

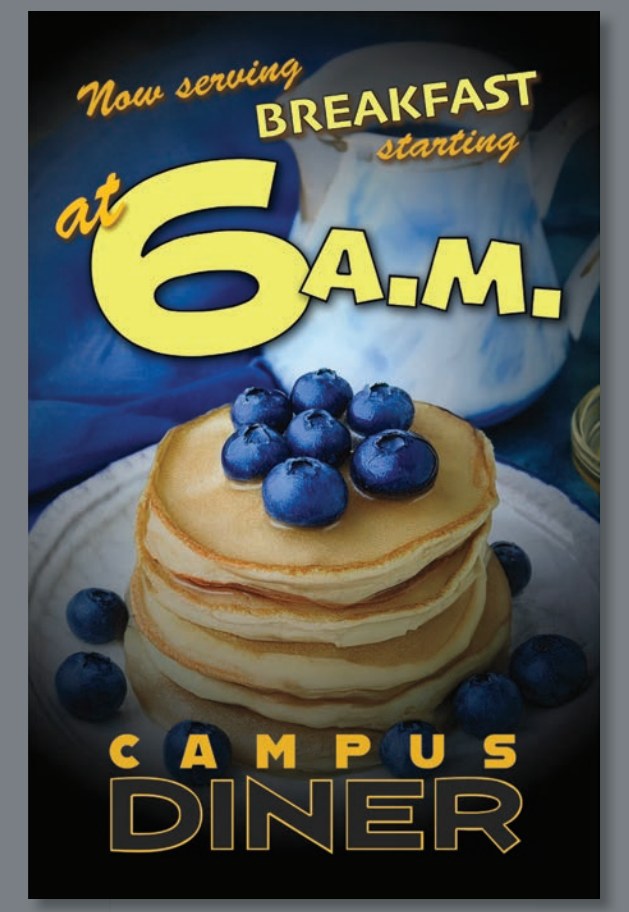

PROJECT: BREAKFAST PROMOTION

Adobe Firefly generative AI is built into Photoshop so that you can quickly explore visual ideas and create photorealistic or illustrative images simply by describing what you want.

## About Adobe Firefly generative AI

The term *artificial intelligence*, or *AI*, isn't new; you've probably been hearing it for years, and it's been around for decades. For most of that time, AI has been about calculating results or analyses that seem unusually advanced. More recently, AI has been extended to include visual recognition such as being able to identify faces and read text in images.

*Generative AI* is much newer, and it's called "generative" because it isn't just about calculating or recognizing — it can create entirely new content. You saw this in Lesson 1 when you used Generative Fill to extend a photo into an empty area, convincingly, in seconds. Traditionally, you'd do this kind of image extension by hand using a cloning tool to copy image content to the empty area, but there was always the risk of areas being obvious repetitions of something else in the image, and it took a significant amount of time.

The ability of generative AI to seemingly invent completely new photorealistic images or write new text or music seems miraculous or magical, but in reality, generative AI only knows what to create based on its model of the problem and how well that model has been trained. Generative AI models are trained using very large sets of examples. Generative AI in Photoshop is trained on hundreds of millions of images. Because the quality of generative AI depends on its training, generative AI is constantly improving as the models are trained on more examples.

Generative AI is used not only in Photoshop but throughout many Adobe applications and services. For example, anyone can try generative AI in Adobe Express, a set of easy-to-use creative tools that work in a mobile app or web browser. Adobe gave their overall generative AI technology its own name, Adobe Firefly, and added Firefly capabilities into many of their applications including Photoshop.

There are some guidelines and restrictions for using Firefly generative AI; see www.adobe.com/legal/licenses-terms/adobe-gen-ai-user-guidelines.html.

## How does Photoshop use generative AI?

Adobe Firefly generative AI is so useful that it appears in different forms throughout Photoshop so that it can help solve a range of challenges. You'll find generative AI in places including:

**Contextual Task Bar.** After you create a selection marquee using any tool or method, the Contextual Task Bar offers a button such as Generative Fill or Generate Image; you learned this in Lesson 2. When the Contextual Task Bar is hidden or when the document context (such as the layer type selected in the Layers panel)

doesn't display generative AI options, generative AI features are still available in other ways.

**Edit menu.** On the Edit menu, you'll find the Generative Fill, Generate Image, and (in some versions) Generative Workspace commands. You'll learn about all three of those later in this lesson.

**Options bar.** Some tools contain generative AI options. The Remove tool you tried in Lesson 2 has a Mode menu that includes generative AI options that can improve the results. In Lesson 5, you learned that the Crop tool has a Generative Expand option for filling empty areas created by cropping and straightening.

Many of these features didn't exist a few years ago, and people are finding new uses for generative AI all the time. Don't be surprised if there are even more generative AI features in Photoshop by the time you read this.

In earlier lessons, you used generative AI to repair or extend images. That use of generative AI is as a production tool to improve images you created or already have. Now it's time to try using generative AI the other way: to create whole new images!

## **Getting started**

You'll use generative AI to complete a document that helps promote an earlier start time for breakfast service at a restaurant. The document needs to be easy to adapt for the different ways the restaurant wants to promote the service, so it's been designed as a tall, narrow document so that it can easily be exported for posting on vertical format social media feeds, and it also matches a common size for an ad in a print publication.

- 1 Start Photoshop, and then simultaneously hold down Ctrl+Alt+Shift (Windows) or Command+Option+Shift (macOS) to restore the default preferences. (See "Restoring default preferences" on page 5.)
- 2 When prompted, click Yes to delete the Adobe Photoshop Settings file.
- 3 Choose File > Browse In Bridge to open Adobe Bridge.
- **4** In Bridge, click Lessons in the Favorites panel. Double-click the Lesson15 folder in the Content panel.
- 5 Compare the files 15\_Start.psd and 15\_End.psd.
- 6 In Bridge, double-click the 15\_Start.psd file to open it in Photoshop. If the Embedded Profile Mismatch dialog box appears, click OK.
- **7** Save the document as **15\_Working.psd** in the Lesson15 folder. If the Photoshop Format Options dialog box appears, click OK.

• Note: If Bridge isn't installed, the File > Browse In Bridge command in Photoshop will start the Creative Cloud desktop app, which will download and install Bridge. After installation completes, you can start Bridge. For more information, see page 3.

• Note: If Photoshop displays a dialog box telling you about the difference between saving to Cloud Documents and On Your Computer, click Save On Your Computer. You can also select Don't Show Again, but that setting will deselect after you reset Photoshop preferences.

## Generating a complete image

• Note: The examples of generative AI images in this lesson may differ from the results you get, in part because, over time, Adobe Firefly generative AI is likely to be updated and trained with more images to improve the results. In earlier lessons, you used generative AI to enhance existing images. Another popular use of generative AI is to create entirely new images. The 15\_Start.psd document needs an appealing image of a breakfast.

You do have to think about how appropriate generative AI is for the project you're working on. This project promotes a general breakfast service and not a specific named dish, so a generative AI image may be acceptable; but always check with the client. If the promotion was about a specific item on the menu, it would be much better to commission a photograph of what that menu item actually looks like.

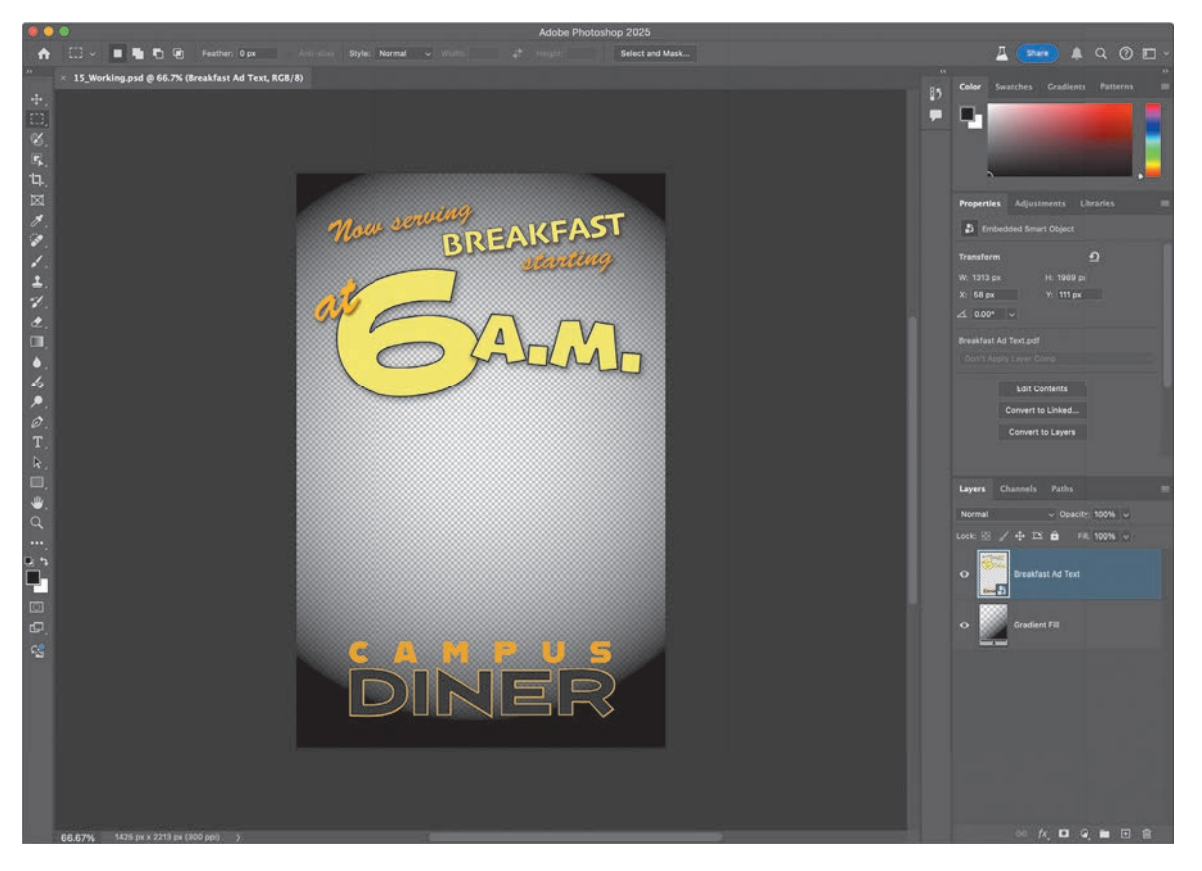

The lesson file has two layers. The bottom layer, Gradient Fill, is a radial gradient that goes from transparent in the center to black at the edge. If you want to inspect how it's set up, in the Layers panel select the Gradient Fill layer, and then

in the Tools panel select the Gradient tool so that the Properties panel displays Gradient Adjustment options. The gradient is transparent in the center so that after you generate an image and move it to the bottom of the layer stack, you'll be able to see the image through the gradient.

The top layer, Breakfast Ad Text, was created in Photoshop as a separate document and saved as a Photoshop PDF to maintain its vector outlines. It was then brought into this lesson file using the File > Place Embedded command, which adds it to the Layers panel as an embedded Smart Object.

If the document contained a pixel layer and it was selected, the Contextual Task Bar might offer a Generate Image button. Neither of the existing layers is a pixel layer (one is an embedded Smart Object layer and the other is a gradient fill layer), but that's not a problem; you can still use generative AI from the Edit menu.

1 Choose Edit > Generate Image.

2 In the Generate Image dialog box, click in the "Describe..." prompt box, type healthy breakfast to describe the image for it to generate, and then click Generate. If a message appears asking you to read and agree to the Generative AI User Guidelines, click Agree when you're ready.

► Tip: Because the vector text outlines in the Breakfast Ad Text layer are preserved in Photoshop PDF format, the text edges remain smooth if you scale up that Smart Object layer.

**Tip:** The prompt in step 2 uses just two words, but it's common for a prompt to use more words to get the image you want.

| Generate image                                                          |            | Prompt inspiration<br>Discover prompts to remix and make your own |
|-------------------------------------------------------------------------|------------|-------------------------------------------------------------------|
| healthy breakfast                                                       |            |                                                                   |
|                                                                         |            | MAPPY!                                                            |
|                                                                         |            |                                                                   |
| Content type                                                            |            |                                                                   |
| Art Photo                                                               |            |                                                                   |
| Style                                                                   |            |                                                                   |
| 🖼 Reference image                                                       |            |                                                                   |
| ** Effects                                                              |            |                                                                   |
|                                                                         |            |                                                                   |
| <u>n</u> Cancel                                                         | j Generate |                                                                   |
|                                                                         |            |                                                                   |
|                                                                         |            |                                                                   |
| Batch Generate, review, and explore idea:<br>Start using Batch Generate |            |                                                                   |
|                                                                         |            |                                                                   |

Generating images may take some time. When it finishes, you'll see that:

- On the canvas, the empty selection is replaced with new content.
- In the Layers panel, a new Generative Layer was created, and the name of the layer is the prompt you entered.
- In the Properties panel, as long as a generative layer is selected, a Variations section offers alternatives you can click to try. The selected variation is the one you see on the canvas.

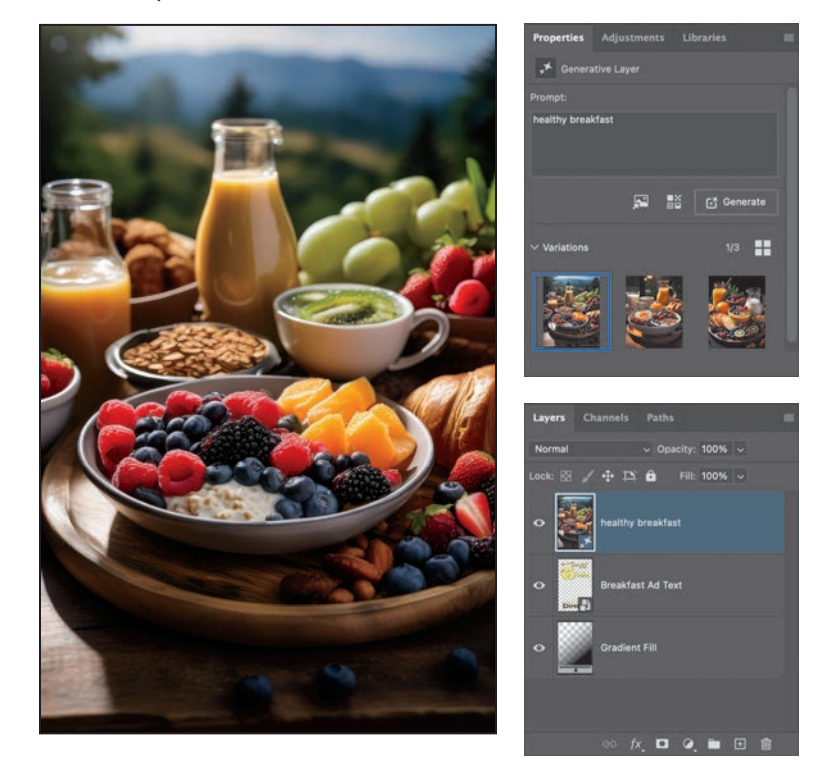

3 In the Layers panel, drag the Healthy Breakfast layer to the bottom of the layer stack so that you can see the design working as intended, showing the text and radial gradient in front of the image.

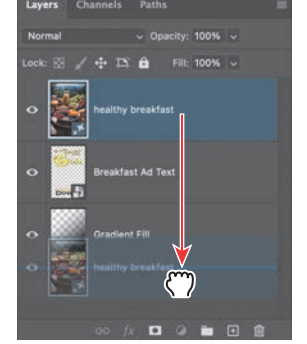

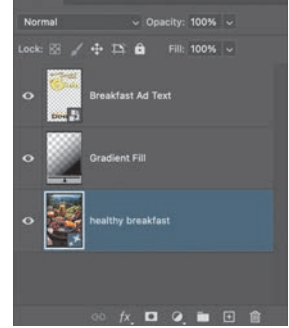

• Note: If you don't see the Variations section, it may be out of view, especially on a smaller display. Try scrolling the Properties panel to bring the Variations panel up and into view. **4** In the Variations section of the Properties panel, click the other variations in turn, and leave selected the variation you think is the best.

► Tip: Variations are saved with the document, so if you think the document file size is too large, delete any variations you are sure you don't want to keep.

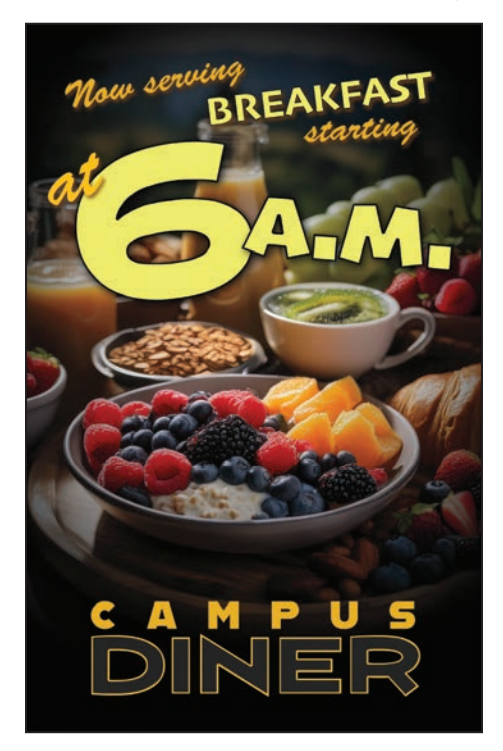

**5** Save the document.

## Refining a generative layer

It's common for the first results of a prompt to be too far from the image you actually want. Photoshop offers ways to make the results closer to what you want.

- In the Variations section of the Properties panel, hover over the first variation and click the ellipsis (...) menu. You don't have to click any of the options, but note what they are:
  - Generate Similar creates another set of variations for the same prompt.

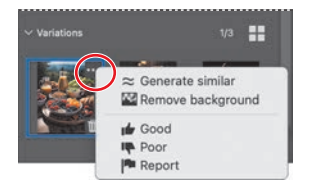

- Remove Background attempts to isolate the subject and erase the background. However, manually selecting and removing the background might work better.
- Good, Poor, and Report don't change the current variation but are a way of providing feedback to Adobe about the quality of the results of generative AI.

Another way to change the results is to change the prompt.

**Tip:** The Enter or Return key is a shortcut for clicking the Generate button. 2 In the Properties panel, click in the Prompt box, enter a variation on "healthy breakfast" by adding descriptive words, click Generate, and select the variation you like the most. We entered **healthy breakfast with pancakes and blueberries**.

So far the variations are photorealistic. Next you'll choose a more illustrative style that you can customize.

3 Click the second icon below the Prompt box to open style options, select Art, and select a specific look from the Effects category. We clicked All, and then selected Art Deco.

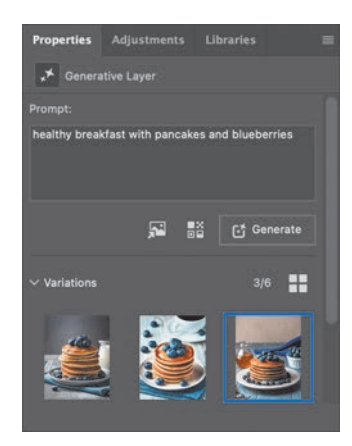

4 Click Generate and select the variation that works best with the design.

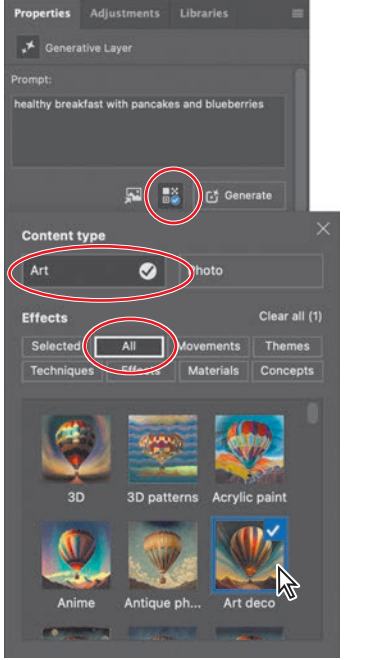

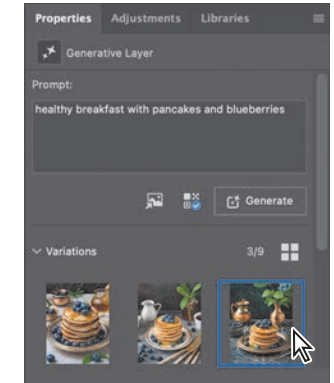

5 Click the first icon below the Prompt box to open Reference Image options. Select one of the images (we selected the first one), click Generate, and select the variation you like the most. These results were influenced by the style of the reference image you selected.

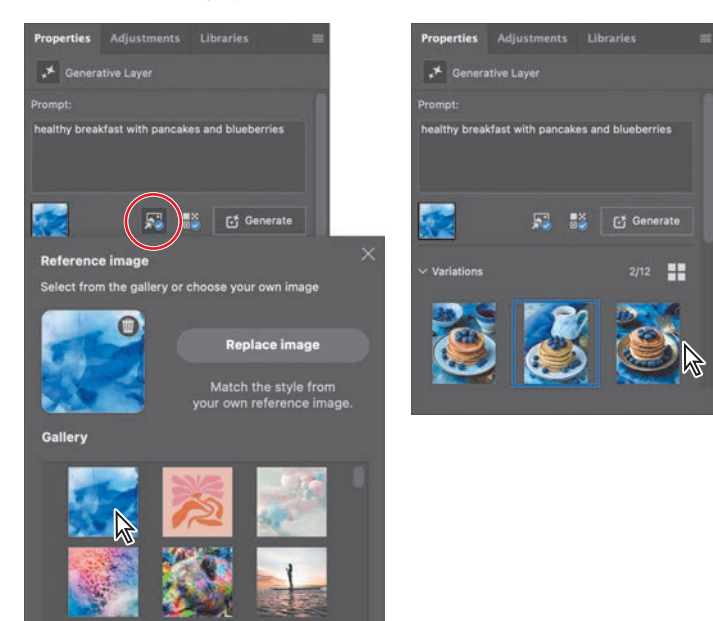

How is Reference Image different than the Effects? Selecting a reference image is a way for you to influence variations using any image. The images in the Gallery are simply examples, but a great use of Reference Image is for generating art based on your personal style. To do this, open Reference Image options, click the Replace Image button, and select an image that represents your style. Of course, you can also use Reference Image to generate art based on a style you want to emulate, such as a client's style.

Take a look at the icons for Reference Image and Style Effects and remember them, because they appear in other places in Photoshop where you can use generative AI. For example, those options are also available on the Contextual Task Bar for generative fill and in the Generative Workspace dialog box (see the sidebar "Save time with Generative Workspace" on page 399).

**6** Feel free to continue to explore Firefly generative AI.

For 15\_End.psd, we went with one of the photographic variations. Don't expect to match our results exactly because the Firefly model and training may change over time. Just create and select a variation that you think works the best for the promotional image.

7 When you're done, save and close the document.

The document is now ready to save or export copies for various media using workflows you've learned in earlier lessons, such as exporting for the web, printing on your own printer, or exporting for a print service provider.

# Now serving BREAKFAST Janting DAAGAA CAMPUS

## About generative credits

Generative AI requires significant computing power. Sometimes it can all be done on your computer. Other times, the fastest way to generate the results is for Photoshop to send the prompt and image to Adobe Firefly on a Creative Cloud server where the results are generated using a much more powerful computer, and then on your computer, Photoshop receives the results and integrates them with your Photoshop document.

It takes a lot of cloud computing power to run generative AI, so Adobe came up with a system to manage server usage called Generative Credits. Creative Cloud members receive a certain number of Generative Credits every month. The number of credits you get depends on the Creative Cloud plan used by you or your school or organization. If you run out of Generative Credits before the end of a month, you can continue to use Generative Fill, but it may run more slowly because your jobs will have a lower priority. If you need to restore performance priority, it's possible to purchase more credits. For more information, including how to see the number of generative credits you have in the current month, see helpx.adobe.com/firefly/ using/generative-credits-faq.html.

Adobe continues to work out how to best provide generative AI services, so Generative Credits policies may change or improve over time.

• Note: At the time this lesson is being written, the maximum pixel dimensions of a generative AI image in Photoshop is 2000 × 2000 pixels. If you use generative AI on larger areas, the 2000 × 2000 pixel result will be scaled up.

## Save time with Generative Workspace

Choose Edit > Generative Workspace to open a dialog box that offers a more efficient, streamlined way to create the images you want.

#### Check your work.

Generative Workspace remembers your prompts and results on a timeline, so if you want to better understand how you created a certain set of images, you can roll back the timeline to take a closer look at what you entered and how you refined it.

#### Generate in parallel.

You can quickly generate different sets of variations in parallel. Instead of waiting for the results of a prompt before trying another prompt, you can apply multiple prompts, and each set of variations appears in the timeline when they're ready.

#### Generate specific variations in a single prompt. If you want to see slight

variations on a prompt, you

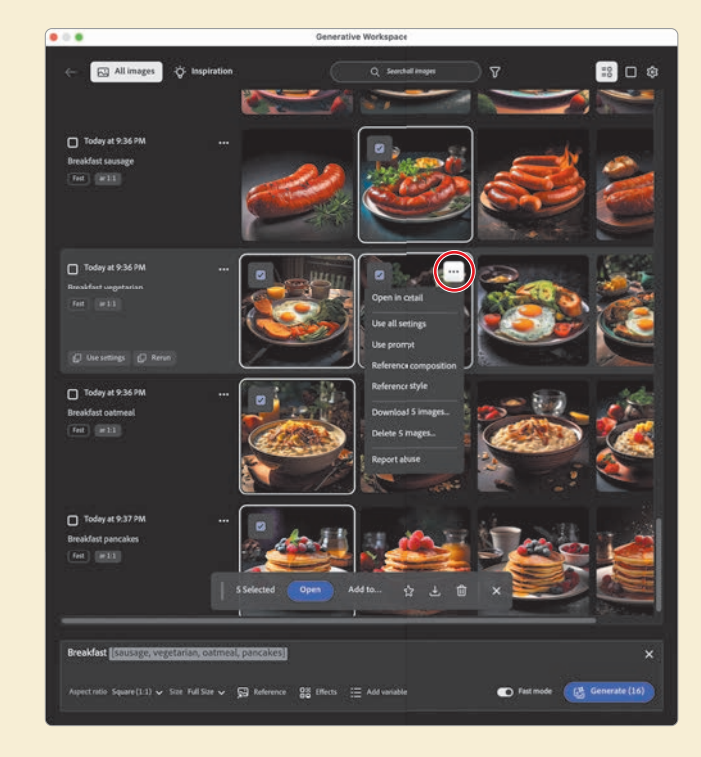

can type variables within brackets, separated by commas. For example, you could enter "breakfast [sausage, vegetarian, oatmeal, pancakes]" and Firefly will generate four breakfasts modified by each of the variables.

**Easily open variations as documents or add to open documents.** If you hover the pointer over a variation, a check box appears. Click the check box to select that variation. When at least one check box is selected, a Contextual Task Bar appears. Click Open to open the variation as a new Photoshop document, or click Add To to add the variation to an open Photoshop document as a layer.

**Edit the timeline.** Other buttons on the Contextual Task Bar, or that appear on a variation when you hover over it, offer other options such as liking, downloading, or deleting an image. A filter icon at the top lets you constrain the list to certain criteria; for example, you can filter the timeline to show you only images you liked.

## Popular questions about generative AI

Generative AI is unlike most other software features because it raises many questions across a number of areas that aren't technical. This is largely because generative AI is not a simple program or algorithm. The fact that generative AI is trained on millions of images causes people to ask questions such as:

- Did the creators of the images in the training set give permission to use their images for generative AI training?
- Are the creators of the images in the training set compensated for the use of their images?
- Can generative AI images be used in commercial jobs?
- Is there a way to tell if generative AI was used to falsify part or all of an image?

Adobe Firefly generative AI and Photoshop address those questions as explained below so that you can create with confidence.

## How rights are cleared for the training images

Generative imagery is created by training software models using large numbers of images. Some AI services may train using found images without securing appropriate usage rights. Rights issues may lead to legal liability, so some companies and organizations may avoid using work created by services that can't provide information on training image rights. Adobe Firefly generative AI is designed to be "commercial safe" in part because it's trained using images where usage rights are known, such as images from the Adobe Stock collection and images in the public domain. (Note: In the United States, the term *public domain* has a specific legal definition involving the intentional release or normal expiration of copyright and is not the same as a copyrighted image being publicly viewable online.) For more information, see helpx.adobe.com/firefly/faq.html#training-data.

Adobe does not train on any Creative Cloud subscriber's personal content.

At the enterprise level, Adobe offers intellectual property indemnity for Adobe Firefly. If you or an enterprise client are interested in more details about Firefly indemnity, do a web search for the document "Firefly Legal FAQs – Enterprise Customers" and download the one with the most recent date.

## Compensating contributors to the training set

Adobe Stock is one of the sources used to train Firefly, and Adobe Stock images come from voluntary contributors. Submitting images to Adobe Stock requires agreeing to terms that give Adobe permission to create and train Firefly models with those images. In addition, an Adobe Stock bonus compensation plan provides a way for Adobe Stock contributors to be paid for the use of their images for generative AI training. For more information, see: helpx.adobe.com/stock/contributor/help/firefly-faq-for-adobe-stock-contributors.html

## Detecting the use of generative AI

Another issue is being able to determine whether an image is original or contains generative AI content. Adobe is part of an industry-wide effort called the Content Authenticity Initiative (contentauthenticity.org). This includes an effort to create an open, global standard for sharing image metadata (information) that can include creator attribution, includes generative AI transparency (letting people know that generative AI was used for at least part of the image), and is tamper-evident (so you can know if the metadata was altered).

Adobe is developing a Content Credentials feature that supports the Content Authenticity Initiative. For more information and links about how Content Credentials work and how they relate to Photoshop, see helpx.adobe.com/creative-cloud/ help/content-credentials.html.

For example, if you use Firefly generative AI in an image and choose File > Export > Export As, a Content Credentials section at the bottom right corner of the Export As dialog box tells you that a Content Credential will automatically be applied and lets you preview what it will say if someone else decides to inspect the credential.

## **Exploring the possibilities**

This lesson is only an introduction to the power of Firefly generative AI. As you learn to use it, you'll probably think of more ways to use it to brainstorm, visualize, and possibly create finished art.

Remember that generative AI doesn't have to be completely synthetic. You can combine it with other images and photographs in Photoshop, and you can generate AI images where your own creativity still comes through. For example, you can apply a Reference Image of your work to a prompt, or you can generate an image and then stylize it yourself using Photoshop brushes as you did in Lesson 10. Have fun! • Note: Adobe may update Neural Filters after this book is published, so the filter list and options you see may depend on the version of Photoshop you use.

• Note: Some Neural Filters may be labeled Beta, which means they function but are still under development. You can use them, but when the finished version is released, those filters may produce different results or some options may be different.

## **About Neural Filters**

Neural Filters are similar to generative AI but are more constrained and focused on specific tasks. To use them, choose Filter > Neural Filters. A list of filters appears; none is applied until you enable the toggle switch for a filter. It may be necessary to download some filters before using them. When a filter is enabled and selected, its options appear to the right of the filter list, and a large preview is to the left of the filter list. Some examples of Neural Filters are:

Smart Portrait can do things like change a smile or which ways eyes are looking.

**Photo Restoration** can quickly remove defects such as dust, creases, and scratches, and enhance old portraits.

Harmonization can help visually blend layers to look more consistent.

**Super Zoom** can apply Al upscaling to create a higher resolution enlargement from a low resolution source image, with better quality than traditional upsampling.

At the bottom of the Neural Filters dialog box, the Output menu lets you use the results in different ways, such as a rendered layer, a Smart Filter, or a new document.

Neural Filters can be a lot of fun to play with, and may help you solve specific image editing challenges.

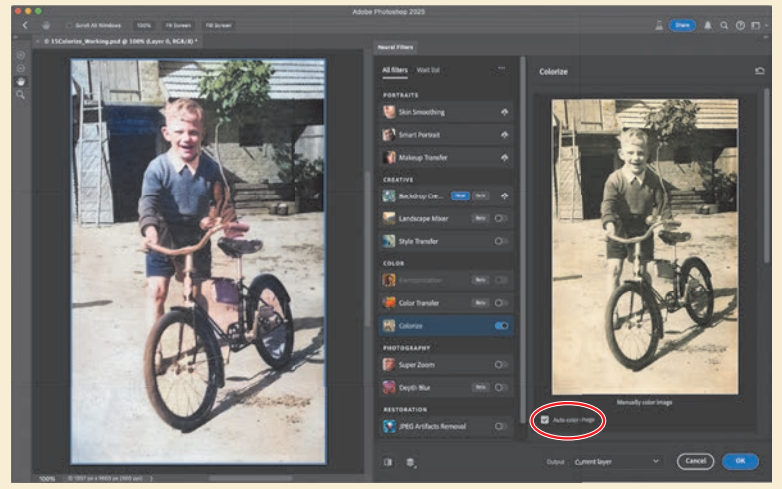

The Colorize Neural Filter is a quick way to add color to a scan of an old monochrome photograph.

## **Review questions**

- 1 Where in Photoshop can you find generative AI features?
- **2** What feature/command name creates an entirely new picture (instead of altering an existing picture)?
- 3 What are at least three ways to improve a generative AI result that isn't quite right?
- 4 How can you make a generative AI result more like your own personal creative style?
- 5 Why are Adobe Firefly generative AI images called "commercial safe"?

## **Review answers**

- 1 You can find generative AI features in the Contextual Task Bar (under certain conditions), on the Edit menu, and on the options bar when some tools are selected.
- **2** Generate Image.
- **3** You can select a different variation, change the prompt text, apply effects, and apply a reference image.
- **4** Apply a reference image using an image that represents your personal style.
- **5** Adobe Firefly images are trained on images where the rights either have been secured or are not an issue because the images are legally in the public domain.

## **INDEX**

#### SYMBOLS

2 Up Vertical command 37332 Bits/Channel mode 315

### Α

actions playing 350 recording 346-351 sets 346 Actions panel 346 Add Artboard button 354 Add Audio option 279 Add Layer Mask button 133 Add Media button 278 Add Noise filter 247 Adjustment Brush tool 244 adjustment layers about 114-115 Black & White 62 Curves 126-127 Hue/Saturation 114, 218 Levels 142 to part of a layer 243 Adobe After Effects 314 Adobe Bridge about 44 for inspecting files 40 installing 3 Load Files into Photoshop Layers command 231 opening files in Camera Raw from 296 opening files in Photoshop from 44

opening images from 296 previewing a file 140, 274 Adobe Camera Raw about 295 adjusting white balance in 300 Before/After Views button 297, 302 cameras supported by 296 Clone tool 318 deleting documents 297 file formats for saving changes 314 filmstrip 317 as a filter 323 gradient masks 328 Heal tool 318 histogram 306 masking 297 masks panel 320 Open as Object button 311 profiles 299 Raw Details 307 Remove tool 318 saving files from 309-310 Select Background 305, 328 Select Objects 328 Select People 305, 324, 328 Select Sky 305, 328 Select Subject 305, 328 Super Resolution 307 synchronizing settings across images 308 version 294 workspace 297, 298 Adobe Capture 222

Adobe Creative Cloud installing applications 3 mobile apps 222 portfolio online 384 Adobe Creative Cloud desktop application 3,7 Adobe DNG (Digital Negative) file format 296, 314, 315, 329 Adobe Express 390 Adobe Firefly 10, 390 commercial use 400 compensation plan for contributors 401 effects 396 generative layer 394 prompt 393 reference image 397 refining 395 training 400 Adobe Fonts 4, 26, 188, 199, 202 Adobe Generator 352 Adobe Illustrator 208, 314 Adobe InDesign 191, 314 Adobe Lightroom 12 Adobe Lightroom Classic 312-313 Adobe PDF (Portable Document Format) Photoshop PDF format 199 printing on press 378 Adobe Photoshop installing 3 new features 2 resetting default preferences 10 starting 4, 10 work area 10-41 Adobe Photoshop Classroom in a Book (2025 release) about 1 lesson files and Web Edition 5 prerequisites 2 Adobe Portfolio 384-386 Adobe Raw profile 299 Adobe RGB 369 Adobe Stock 12

designing with 120 Libraries panel import 103 licensing 120 Search Adobe Stock command 95 AI 390. See also Adobe Firefly alpha channels 163 anchor points 209, 212 animating Pan & Zoom effect 285 position 281 text 281-284 animation, frame 288 anti-aliasing 76 Apple iPad 67, 68 applying an edit 15 arrow keys, nudging with 75-76 artboards about 352 adding 354 duplicating 352 exporting 360 mobile devices and 355 presets for sizes 354 resizing 357 Artboard tool 354, 357 audio, in a video timeline adding 279 fading 280 muting 280-281 Audio track 279 Auto-Align Layers 152 automating tasks 346-352 Auto-Select option 116 AVIF file format 314, 315

#### В

background layer about 90, 92 converting to a regular layer 92, 348 erasing 95 background, removing 163 barrel distortion, correcting 147 batch processing. See actions bitmap images as used in Photoshop 10 vs. vector graphics 206-207 black and white, converting color images in Camera Raw 299 in Photoshop 62 black point 303 Black & White adjustment layer 62 Blend Images Together option 141 blending modes applying to layers 99 deciding which to use 100 definition 98 previewing 99, 100 Bloat tool in the Liquify filter 239 blog, Photoshop tips and info 7 blur Blur Gallery 132 Field Blur 130 Iris Blur 130 Path Blur 130, 131, 133 restore noise 131 Spin Blur 130, 138 Tilt-Shift 130 Blur Effects panel 131 Blur Gallery 130-131, 132 borders, adding 95, 116 bounding box 14, 15. See also transform controls Bridge. See Adobe Bridge brightening an image 126-127, 142 bristle tips, for brushes 254 Browse In Bridge command 44 brushes loading with color 259 presets. See brush presets rotation angle 263 settings 255 Brushes panel 261

brush presets exporting 262 loading 261–264 painting with 264–266 Brush Settings panel 255 Brush tool about 32 Paint Symmetry 267 buttons, as web graphics creating 333–352 duplicating 341

## С

calibration, monitor 370 Calibration panel, in Camera Raw 305 Camera Raw. See Adobe Camera Raw Canvas Size command 348 center, selecting from 80 central processing unit (CPU) 3 channels. See color channels Character panel 105, 201 character styles 191 checkerboard transparency indicator 95 chromatic aberration 147 Clarity, in Camera Raw 317, 323 Classroom in a Book. See Adobe Photoshop Classroom in a Book (2025 release) Clean Brush After Every Stroke icon 258 Clean Brush option 259 clipping, gamut 377 clipping masks about 163, 185 creating 115, 188-190 indicator 189 shortcut 189 Clone Stamp tool 60 closing a Photoshop file 12

Cloud Documents about 67 opening 11,68 saving 68 Clouds filter 103 CMYK color mode, converting to 370 CMYK color model 367, 368 collaborating libraries and 222 sharing an image 16 color additive 368 adjusting for printing 376 adjusting overall 51 changing foreground 31 channels. See color channels converting to black and white 62 default text 188 fonts 201 foreground and background 31 management. See color management mixing with the Mixer Brush 258 out-of-gamut 373 sampling 31, 255 softening edge transitions 76 Color blending mode 100, 240 Color Burn blending mode 100 color casts, removing 51 color channels 163, 296, 379-381 Color Dodge blending mode 100 color gamut. See gamut Color Grading panel, in Camera Raw 305 color management 367-370, 369-370, 383 Color Mixer panel, in Camera Raw 305 color profile. See profiles, color Color Range command 84, 324 color sampler 375 color samplers, in Camera Raw 297 color separations 380 Color Settings dialog box 369-370 color settings, saving and restoring 6

color space 368 combining images using Adobe Bridge 231 by dragging layers 93–96 into an HDR merge 315 into a panorama 140-143, 315 using Place Embedded/Linked commands 14 with different perspectives 153-156 Commit button 86, 101 committing (applying) an edit 15 compositing. See combining images Content Authenticity Initiative 401 Content-Aware Crop 144 Content-Aware Fill for panoramas 141 Content-Aware Move tool 60, 158 Content Credentials 401 Content panel, in Bridge 45 context menus 91, 98, 119, 190, 199 Contextual Task Bar 15, 390 Contrast slider in Camera Raw 303 Control Timeline Magnification slider 277 Copy command 93 copying anti-aliasing edges 76 commands 83 images 119, 373 layers 93, 93-95 selected pixels 82, 83 settings in Camera Raw 308 Copy Merged command 83 corner points 209 Create Video Animation 288 Create Video Timeline 276 Creative Cloud. See Adobe Creative Cloud Crop and Straighten Photos command 60 Crop tool 47-50, 86-87 clearing settings 50 crop shield 50 leveling 50 Cross Fade transition 285

Curvature Pen tool 207, 208, 211 curved paths 209 Curve panel, in Camera Raw 305 Curves adjustment layer 51, 126

## D

Darken blending mode 100 Darker Color blending mode 100 Decontaminate Colors option 173 defaults in Camera Raw 327 resetting Photoshop 5, 10 Define Custom Shape command 223 Define Pattern command 179 Delete Cropped Pixels option 50 Denoise, in Camera Raw 327, 328 depth of field, extending 150 Deselect command 72 Detail panel, in Camera Raw 306 Difference blending mode 100 Difference Clouds filter 243 Direct Selection tool 209, 217 Discover panel 6 discretionary ligatures 201 distortions, correcting 153 DNG. See Adobe DNG (Digital Negative) file format docking panels 30 document size, displaying 16, 118 document window fitting image to 81 scrolling 20 status bar 18 dots per inch (dpi) 49 drag-and-drop importing 103 Drop Shadow layer style 343, 348 drop shadows 110-111, 112 duplicating buttons 341-345 images 119, 373 layers 341

duration of video clips, changing 280

## Ε

educators, resources for 7 Elliptical Marquee tool centering selection 80 circular selection 74 in Tools panel 66 emoji fonts 201 Enhance command 327 Enhance Edge option 71 Exclusion blending mode 100 Expand command 73 Export As command 360, 361 exporting Adobe Camera Raw edited version 296, 309-315, 327 artboards 360 brushes 262 layers as separate files 361 video 286 Extras command 76 Eyedropper tool 31, 32, 255 eye icon, in the Layers panel 91

## F

face adjustments with healing tools 318 with Liquify filter 128, 234 Face-Aware Liquify filter 128 fading audio 280 Farrer, Lisa 424 Faulkner, Andrew 270 Feather command 76 feathering 76 Field Blur 130 file formats. *See* name of format file size 49 fills foreground color 117 gradient 106

pattern 179 shape layer 207 Solid Color layer 29 filmstrip, in Camera Raw 297 filters adding clouds with 102 Add Noise 247 Difference Clouds 243 in Camera Raw 323 Liquify 234-235 Neural Filters 402 Smart Filters. See Smart Filters Smart Sharpen 61, 347 Find. See Search command Find Distractions 84 Fit On Screen command 81 Hand tool shortcut 80 Flatten Image command. See flattening flattening 52, 118, 378 Focus Area command 84 fonts alternates 201 changing in the options bar 26 color 201 emoji 201 Font Similarity 199 formats 184 installing 4 OpenType format 201 PostScript format 201 previewing in context 187 selecting 186 special characters 200 TrueType format 184 variable 201 Font Similarity option 199 Foreground and Background colors 31, 108 forum, Photoshop community 7 four-color printing (CMYK) 368 fractions 201 frames 333 Frame tool 333

Freeform Pen tool 207 Free Transform command 232, 234 moving with 237 options bar settings 355 resizing with 101 rotating with 193 Free Transform Path command 177

## G

gamut, color clipping 377 colors outside of 373-374 defined 367 Gamut Warning 373-374 Generate Image command 391, 393 generative AI 390. See also Adobe Firefly Generative Credits 398 Generative Expand 144, 391 Generative Fill 36-38, 57-59 Generative Fill command 391 generative layer 394 Generative Workspace 391 Generator. See Adobe Generator GIF animation 288 GIF format 90, 288 Global Light option 110 Glyphs panel 200, 201 Go To First Frame button 279 GPU. See graphics processing unit (GPU) Gradient Fill layer 392 gradients editing 109 listing by name 107 masks in Camera Raw 328 Gradients panel 108 Gradient tool 108 Graham, Jay 312, 424 graphics processing unit (GPU) 3 grid in Camera Raw 297 in Lens Correction filter 148

guides adding 185 ruler 338 Smart Guides 226

#### Η

Hand tool 17,80 Hard Light blending mode 100 Hard Mix blending mode 100 HDR, in Camera Raw HDR editing 309, 314, 315 HDR merge 315 Healing Brush tool 60 Heal tool, in Camera Raw 297, 318 Help, Photoshop 7 hiding layers 94 selection edges 76-77 HiDPI 49, 362 histogram Camera Raw 297, 306 in Curves and Levels adjustment layers 52 History panel 243-248 Home screen 11 Horizontal Type tool 26, 105, 186 Hue blending mode 100 Hue/Saturation adjustment layers 218

#### I

Illustrator. *See* Adobe Illustrator importing. *See also* Place Embedded command, Place Linked command audio 279 embedded Smart Objects 351 multiple files from Bridge 231 InDesign. *See* Adobe InDesign Info panel 333, 338, 374 inkjet printers 382 Inner Shadow layer style 189 installing the software 3 interface. See user interface International Color Consortium (ICC) 368 iPad OS 67, 68 iPhone, designing for 354 Iris Blur 130 Isolate Layers command 99

## J

JPEG file format Camera Raw and 296, 309, 314 compared to other formats 314 Export As 360 type quality 199 web design 352 JPEG XL file format 314, 315

## Κ

Kent, Lynette 270 keyboard shortcuts customizing 260 duplicating 82 keyframes animating with 281 appearance of 281 moving to the next or previous 282 Kost, Julieanne 7, 168, 190, 207, 260

## L

Large Document Format 314 Lasso tools 66, 77–78 layer comps 118 layer effects adding 110–115 updating 116 layers about 90 adding 102–103 Background 92 blending modes 98–99 converting Background 92, 348 copying 93–95

copying and centering 94, 97 copying and merging 83 copying and pasting 93 copying to other 93 deleting 137 duplicating 98, 132, 341 effects. See layer effects; See also layer styles exporting individually 361 flattening 118, 119 generating images from 352 groups 338 hiding and showing 91, 94, 95 linking 101-103 locking 91 masks 163 merging visible 118 opacity 98 overview 90 painting 240 rearranging 96-98 renaming 93 resizing 101-103 rotating 101 saving in GIF or JPEG formats 90 showing and hiding 94 styles. See layer styles thumbnail icons 91 transforming 101 transparency 98-99 type 105 Layers panel filtering 99 overview 91-92 layer styles adding to type 189 applying 106-109, 110-113 in Creative Cloud Libraries 111 Drop Shadow 110, 113, 343, 348 overview 106, 110 presets 225 Satin 113 Stroke 112, 344

Layer Via Copy command 132, 136 leading 198 learning resources for Adobe Photoshop 6 Learn tutorials 12 Lee, Megan 268 Lens Correction filter 147-149 lens flaws, correcting 147-149 lesson files, accessing 5 Levels adjustment layers 52-53, 142 Libraries, Creative Cloud Adobe Stock 103 color swatches 103 images 103 layer styles 111 linked Smart Objects 222 mobile apps 222 Libraries panel 120 licensing, Adobe Stock 120 ligatures 201 Lighten blending mode 100 lightening an image 126–127, 142 Lighter Color blending mode 100 Light panel, in Camera Raw 303 Lightroom. See Adobe Lightroom Classic Lightroom photos online storage 41 Linear Burn blending mode 100 Linear Dodge blending mode 100 linear gradients 102-104 Linear Light blending mode 100 Liquify, Face-Aware filter 128 Liquify filter 234-235 Load Files Into Photoshop Layers command 231 local adjustment 243 low resolution images, upscaling 249 luminance mask 84, 328 Luminosity blending mode 100

#### Μ

machine learning 57, 66, 165, 202, 249, 303, 328 macros. See actions Magic Wand tool 66, 70-71 Magnetic Lasso tool 66, 79-80 magnification. See Zoom tool document 18-20 Timeline panel 277 magnifying glass. See Zoom tool mandalas, painting 267 marching ants. See selection marquee marguee tools 66 masks 162 on adjustment layers 243 in Adobe Camera Raw 320 in Camera Raw 305 channel 163 creating 133, 163-166 luminance 84 overview 162 refining 168-173 compared to selections 162 terminology 163 vector 163 Match Font command 202 megapixels 48 merging images into a panorama 140 images to extend depth of field 150 images with different perspectives 153-156 layers 118 mistakes, correcting 34-41 Mixer Brush tool about 254 cleaning the brush 259 Mixer tab, in Camera Raw 305 mixing colors with a photograph 261 with Mixer Brush tool 258

mobile devices designing for, with artboards 355 using with libraries 222 monitor calibration 370 More Image Settings, in Camera Raw 327 motion blur effects 131 Motion panel 285 Move tool Auto-Select option 116 moving selections 72 scissors icon 81 moving layers. See Move tool panels 30 selections 72-73 Multiply blending mode 100 muting audio 280-281

#### Ν

navigating in Camera Raw 297 using the Navigator panel 20 Navigator panel 20 Neural Filters 129, 402 New Window command 373 noise reduction 327 noise reduction, in Camera Raw 328 nondestructive filters 234 notes. *See also* Note tool deleting 199 Notes panel 197 Note tool 197 nudging layers 359 nudging selected pixels 75

## 0

Object Selection tool 73–74, 133 on-image adjustment tool. *See* targeted adjustment tool opacity, changing 98–99 opening images in Camera Raw 296 Open Object button in Camera Raw 311 OpenType font format 184, 201 OpenType SVG 201 options bar 15 reference point icon 355 setting type options in 26 organizing photos 312–313 out-of-gamut color 373–374 output options, Neural Filters 399 output resolution, determining 49 Overlay blending mode 99, 100

## Ρ

P3 color space 369 painting layers 240 wetness options 256 with the Mixer Brush tool 252-266 painting gallery 268 Paint Symmetry option 267 panels adding to another group 30 defined 15 docking 30 floating 30-31 resizing 30 undocking 30 panning with the Navigator panel 20 panoramas in Camera Raw 315 in Photoshop 140-143 Pan & Zoom option 285 Paper Color option 372 paper, simulating white 372 paper size, print 382 paragraph styles 191 paragraph type 186 Paste command 93

Paste in Place command 83 Paste Into command 83, 250 Paste Outside command 83 Paste Profile Mismatch dialog box 248 Paste Without Formatting command 83, 197 pasting layers 93 Patch tool 60 Path Blur 130-131, 133 paths about 207 adding type to 191-192 closing 209 compared to shapes 215 converting to/from selection 218 drawing 208-213 drawing curved segments 209 drawing straight segments 209 editing 217 moving 217 saving 209 work path 209 Path Selection tool 217 Paths panel 210 patterns Pattern command 179 Pattern Preview command 177 Patterns panel 225 patterns, creating 176 Pavlov, Victoria 269 PDF. See Photoshop PDF file format Pen tool. See also paths drawing paths 208-212 keyboard shortcut 207 overview 207-208, 209 as selection tool 208 setting options 210-211 People in Background command 84 people masks, in Camera Raw 324 Perspective Warp command 153 Photomerge 140-143

photo restoration, manual 54-55 Photoshop PDF file format 199, 314, 381 Photoshop Raw format (not camera raw format) 314 pincushion distortion 147 Pin Light blending mode 100 pixel dimensions 48 pixels compared to vector graphics 206 defined 10 path tools option 215 resolution and 48 pixels per inch 48 Placed Linked command 334 Place Embedded command 188, 351, 352, 393 placeholders 333 PNG (Portable Network Graphics) file format 314, 352 Point Color tab, in Camera Raw 305 point type defined 186 distorting 194-195 Polygonal Lasso tool 66 Polygon tool 176 portfolio. See Adobe Portfolio position, animating in video 281 PostScript font format 201 ppi (pixels per inch) 48 preferences Camera Raw 297 Export 361 gamut-warning color 373 History States 248 opening 22 restoring defaults 5, 10 searching 22 Units & Rulers 22, 333 Preserve Details (Enlargement) option 249 Preserve Numbers option 371

presets artboard 354 brush 261-264 in Camera Raw 297, 300, 327 Curves panel 126 Gradients panel 108 overview 35-36 shapes 221 Styles panel 225 previewing colors for printing 370 edits in dialog boxes 61 files in Adobe Bridge 45 fonts in context 187 printing CMYK model and 368-369 on a desktop printer 382 identifying out-of-gamut color 373-374 for inkjet printers 382 preparing images for 378 for press 365-387 proofing images onscreen 370-373 printing inks, simulating onscreen 372 process colors 368 profiles, Adobe Raw 299, 316 profiles, color **CMYK 379** display (monitor) 370 ICC 368 printer 371 prompt 393 Proof Color 374 proofing images 370-373 Properties panel 15-16, 108 artboard editing 354 Curves adjustment 51 targeted adjustment tool 62 type settings 187 proxy icon 355 PSB (Large Document Format) 314 PSD (Photoshop) format 296, 314 public domain 400

Pucker tool in the Liquify filter 239 Puppet Warp command 174

## Q

Quick Mask mode 84, 163 Quick Selection tool 66, 71, 165

## R

radial symmetry 267 RAM (random access memory) 3 range masks, in Camera Raw 328 raster images, overview 206 rate images, in Camera Raw 297 Raw Details, in Camera Raw 307, 327 raw profiles 305 recording actions 346-350 Rectangular Marquee tool 66, 339 red eye, correcting 124-126 Red Eye Removal, in Camera Raw 297 Red Eye tool 125-126 Redo command 34 reference image, for generative AI 397 reference point 355 Refine Edge. See Select and Mask Refine Edge Brush tool 168 Remove tool 53-54, 60 Remove tool generative AI option 391 Remove tool, in Camera Raw 297, 318 rendering video 286 repositioning selections 74 resampling 47 Reselect command 75 Reset, in Camera Raw 327 resizing. See also scaling from center 237 layers 101 panels 30 proportionally 82 resolution about 48-49 Adobe Stock images 95, 120

best practices 313 bitmap images vs. vector graphics 206 Camera Raw 298, 310 Crop tool option 47 increasing 249 professional printing 378 Retina/HiDPI scale factors 362 screens of high and low 352, 362 text 203 responsive design 353 Retina resolution 49, 362 retouching a portrait, in Camera Raw 316 retouching/repairing removing blemishes 53-54 with the Remove tool 53-57 Return To Adobe Photoshop command 132 RGB color model 367, 368 rotating constraining 78 layers 101 paths 193 in Puppet Warp 175 selections 78 stylus 263 rounded corners, creating 178 ruler guides 185, 338 rulers 22, 186

#### S

sampling colors 31, 255 Satin layer style 113 Saturation blending mode 100 saturation, in Camera Raw 303 Save for Web (Legacy) command 352. *See also* Export As command saving documents. *See also* exporting as Cloud Documents 68 flattening and 118–121 as Photoshop PDF format 199, 381 Scale to Fit Media print option 382 scaling animating 283 using Crop tool 50 document (Image Size command) 48 using Free Transform command 101, 355 in Lens Correction filter 148 low resolution image 249 pattern fills 180 when printing 382 proportionally 82 raster (bitmap) images vs. vector graphics 206 using Scale command 82 in Sky Replacement 146 Screen blending mode 100 screening, print 380 scrubbing numeric values 27 Search command 6 Search icon 11, 12, 16 searching Adobe Stock 120 Preferences 22 within Photoshop 11 Select and Mask command 84, 163 selecting. See also selections about 66 adding to selection 72 center point, from 80-81 by color 66 creating from a path 218 high-contrast edges 79-80 intersecting with existing 72 modifier keys 72, 75 new selection 72 non-transparent pixels 84 skin tones 324 a subject automatically 84, 165 subtracting from 72 text 116 Selection Brush tool 66, 84, 136 selection marquee 76

selections. See also selecting in Camera Raw 328 circular 81 converting between pixels and paths 85, 218 copying 83 duplicating 82 elliptical 73-81 feathering 76 freehand 66, 77-78 geometric 66 hiding edges of 76 moving 72-73, 75, 81-82, 82 rotating 78-79 showing edges of 76 softening 76 selection tools 66-67 separations. See color separations shapes creating your own 223 defined 215 editing 223 presets 219-222 Share button 16 Share for Review command 197 sharpening in Adobe Photoshop 61 in Camera Raw 306-307 sholby (artist) 269 shortcuts. See keyboard shortcuts shortening video clips 280 Show/Hide Visibility column 95 side by side documents 93 sidecar XMP files 308 Single Column Marquee tool 66 Single Row Marquee tool 66 skin tones, selecting 324 Sky command 84 Sky Replacement command 146 Smart Filters 133, 155, 234-237, 239, 251

Smart Guides 28, 82, 223, 226, 233 Smart Objects converting layers to 234 editing 236 embedded 351 icon badge 234 linked 222 Smart Filters and 234 Smart Sharpen filter 61, 347 smooth points 209 snapshots, in Camera Raw 297, 327 Soft Light blending mode 100 soft-proofing 370-373 Solid Color fill layer 29 sort, in Camera Raw 297 special characters 200 spell checking 190 Spin Blur 130, 138 Spot Healing Brush tool 53-54, 60 sRGB IEC61966-2.1 color space 369, 371, 383 stacking order, changing 96-98 star, creating a 176 starting Photoshop 10 Status Bar 16, 18 Stop Recording button 350 stopwatch icon in Timeline panel 281 storage space 3 Straighten button 47, 144 strobe effect 131 Stroke layer style 112, 344 strokes 207 Structure option 158 Styles panel 225 Subject command 84 Super Resolution, in Camera Raw 307, 327 SVG (Scalable Vector Graphics) file format 201 swashes 201 symmetry, painting with 267

synchronizing Camera Raw settings 308 system requirements 3

#### Т

tablet, graphics 255 tabs, document 15 targeted adjustment tool 62 teachers, resources for 7 temperature, image color 300 text. See also type adding 186 applying edits 187 centering 105 creating 26, 105-106 default color 188 moving 106 selecting 116, 187 Texture, in Camera Raw 317, 323, 325 thumbnail icons, layer 91 TIFF (Tagged Image File Format) type quality 199 Tilt-Shift Blur 130 timeline, creating 276 Timeline panel 275 changing the magnification 277 returning to the first frame 279 Tint in Black & White adjustment layers 62 in white balance (Camera Raw) 300 Toggle Last State command 243 Toggle Reference Point option 355 Tolerance option for Magic Wand tool 70 tone, adjusting 51-52 tools Brush tool 32 Clone Stamp tool 60 Content-Aware Move tool 60, 158 Crop tool 47 Elliptical Marquee 250 Eyedropper 31, 255

Tools (continued) Healing Brush tool 60 Horizontal Type tool 26 keyboard shortcuts 207 Lasso tool 77 Magic Wand tool 70, 73 Magnetic Lasso tool 77, 79 Object Selection tool 58, 66, 73 Patch tool 60 Polygonal Lasso tool 77 Quick Selection tool 71, 165 Rectangle tool 339 Remove tool 53, 60 selection 66-67 Spot Healing Brush tool 60 using 17-23 Tools panel. See also tools selecting and using tools from 18-24 tool tips, displaying 18 tracing a photo 214 tracks, in a timeline 276 transform controls 78, 93, 101, 102 transforming 101. See also Free Transform command Transform Selection command 74 transitions, video 285 transparency adjusting 98-99 blending modes and 100 recognizing (checkerboard) 95 Transparency & Gamut preference 373 TrueType font format 184, 201 tutorials built into Photoshop 11 type. See also text aligning 186 clipping mask 185, 188-190 creating 186-187 on a path 191-192 overview 184 resizing 184 setting options 186

swashes 201 tricks 190 true fractions 201 warping 194–195 typefaces. *See* fonts Typekit. *See* Adobe Fonts type layers creating new 105, 190 selecting contents 190 Type tool 26–27

#### U

undocking panels 30 undoing steps with commands 34–35 with the History panel 243–248 unit of measure 22 Units & Rulers command 22 Units & Rulers preferences 333 upscaling images 249 Use Global Light command 110 user interface Adobe Camera Raw overview 298 Photoshop overview 10–12

## ۷

Variable Fonts 201 Variations 394 vector graphics bitmap images vs. 206 defined 10 overview 206 vector masks 163 version, Photoshop 2 Vibrance, in Camera Raw 303 video adding audio to 279 adding pan and zoom effects 285–286 adding transitions 285–286 clip duration, changing 280 exporting 286 groups 279 overview 274 rendering 286 video card. *See* graphics hardware vignetting 147 visibility icon. *See* eye icon Vivid Light blending mode 100

#### W

warping images with the Liquify filter 234 perspective 153-156 Puppet Warp 174-175 type 194-201 watermark, Adobe Stock 120 Weaver, Gawain 54, 424 web assets, exporting from layers 361 web browser, using Photoshop in 68 web design HiDPI 362 responsive 353 Retina 362 workflow 330 Web Edition 5 Webster, Kyle T. 267 wetness options, in painting 256 White Balance tool, in Camera Raw 300-302 white point 303 wide gamut 369

work area 10-41 workflow preferences, Adobe Camera Raw 297 workflows color-managed 369-371 compositing 90 frame animation 288 prepress 378 professional photography 312-313 video 272 web design 331 work path 209 workspaces Graphics and Web 185 Painting 255 Workspaces menu 16 Workspaces menu 16

## Х

XMP files 308

## Υ

YouTube 287

## Ζ

Zoom option in video 285 Zoom tool. *See also* magnification in Camera Raw 297 shortcuts 168